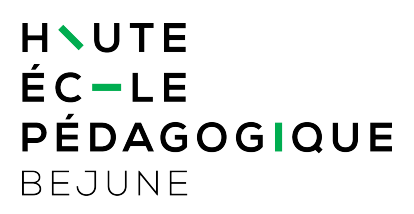

## **Outlook Web Access (OWA) : changement du mot de passe**

| 1.   | Objectifs du document                                       | 1 |
|------|-------------------------------------------------------------|---|
| 2.   | Domaine d'application                                       | 1 |
| 3.   | Changement du mot de passe depuis la messagerie OWA         | 2 |
| 3.1. | Avertissement                                               | 2 |
| 3.2. | Rappel                                                      | 2 |
| 3.3. | 1 <sup>ère</sup> méthode : à l'ouverture de session         | 2 |
| 3.4. | 2 <sup>e</sup> méthode : lorsque la session OWA est ouverte | 4 |

## 1. Objectifs du document

Ce document décrit deux méthodes pour modifier un mot de passe lors de l'utilisation d'Outlook dans sa version Web (Outlook Web Access).

### 2. Domaine d'application

Ce document s'applique aux étudiant e s ainsi qu'aux collaboratrices et collaborateurs de la HEP-BEJUNE.

www.hep-bejune.ch

## 3. Changement du mot de passe depuis la messagerie OWA

#### 3.1. Avertissement

Pour réussir votre changement de mot de passe, utilisez un ordinateur (pas une tablette ou un smartphone) pour réaliser les étapes présentées ci-après.

#### 3.2. Rappel

La politique de sécurité informatique de la HEP-BEJUNE impose un changement de mot de passe régulier (tous les ans). Celui-ci peut être changé depuis un poste fixe de la HEP-BEJUNE<sup>1</sup>, ou, comme le décrit la méthode ci-dessous, via la messagerie OWA (**O**utlook **W**eb **A**ccess).

|                                                                                                    | Messagerie | in the second of the second of | ?     | ^~~· |
|----------------------------------------------------------------------------------------------------|------------|----------------------------------------------------------------------------------------------------|-------|------|
| Rech. dans les messages 🔎                                                                                                    |            | 🕀 Nouveau   🗸                                                                                                    | 🍤 An  | nule |
| Surrer of the second second se |            | ∽Q <sub>₩</sub> ₩₽₽₩₽₩₩₩₩₩₩₩₩₩₩₩₩₩₩₩₩₩₩₩₩₩₩₩₩₩₩₩₩₩₩₩                                                                                                    | ~~~~~ |      |

Voici deux méthodes pour procéder efficacement au changement de mot de passe.

#### 3.3. 1ère méthode : à l'ouverture de session

Cette méthode s'applique notamment lorsque le mot de passe arrive à échéance ou lorsqu'il été (ré)initialisé.

#### 3.3.1. Etape 1 : identification

L'utilisateur s'identifie avec son mot de passe personnel (cas du mot de passe arrivant à échéance) ou avec le mot de passe fourni (cas du mot de passe qui a été réinitialisé par le service informatique).

|   | <b>Outlook</b>                                       |  |
|---|------------------------------------------------------|--|
| 0 | Nom d'utilisateur :<br>jean.dubois<br>Mot de passe : |  |
|   | → se connecter                                       |  |
|   |                                                      |  |

<sup>&</sup>lt;sup>1</sup> Pour les collaborateurs, ce changement peut bien entendu s'opérer depuis n'importe quel ordinateur, via le Terminal Server.

| 3.3.2. Etape 2 : modification du mot de passe                                                                                                    |                                          |                                                                                                    |  |  |  |
|----------------------------------------------------------------------------------------------------|------------------------------------------|----------------------------------------------------------------------------------------------------|--|--|--|
| A constraint of the passe archive is character at a constraint of the passe archive is character at a constraint of the passe archive is character at a constraint of the passe archive is constraint of the passe archive is c |                                          |                                                                                                    |  |  |  |
| 3.3.3. Critères du mot de passe                                                                                                    |                                          | <u>ucoouo ::</u>                                                                                                    |  |  |  |
| <ul> <li>8 caractères au minimum</li> </ul>                                                                                                    | Exemple : pour Jean Dubois               |                                                                                                    |  |  |  |
| <ul> <li>au moins une lettre minuscule</li> <li>au moins une lettre majuscule</li> <li>au moins un chiffre</li> <li>pas d'éléments issus de<br/>l'identifiant</li> <li>pas de lettres accentuées ou<br/>d'espace</li> </ul>                                                                                                    | « <b>DUB11</b> »<br>est <u>incorrect</u> | Raisons :<br>- Nb insuffisant de<br>caractères ;<br>- pas de minuscule ;<br>- « DUB » reprend<br>une partie de<br>l'identifiant |  |  |  |
|                                                                                                    | « mdp01HEP »<br>est <u>correct</u>       | Satisfait à tous les critères                                                                                                   |  |  |  |

# 3.4. 2<sup>e</sup> méthode : lorsque la session OWA est ouverte

| Cliquer sur « Paramètres »                                                                         | ,                                                                                                    | Actualiser<br>Apparence du ca                                                                                                    | lendrier                                           |
|----------------------------------------------------------------------------------------------------|----------------------------------------------------------------------------------------------------|----------------------------------------------------------------------------------------------------|----------------------------------------------------|
| Dans le menu déroulant, c<br>« Options ».                                                          | hoisir                                                                                                    | Paramètres hors<br>Modifier le thèm<br>Options                                                                                                    | connexion<br>e                                     |
| Sous la rubrique « Général »<br>compte », retrouver « Modifi<br>passe », qui affiche le menu       | → « Mon<br>er votre mot de<br>ci-dessous :                                                                                                    | Calendrier<br>Coptions<br>Raccourcis<br>Général<br>Mon compte<br>Mon compte<br>Mon compte<br>Mon compte<br>Mon compte<br>Mon compte<br>Mon compte<br>Mon compte<br>Mon compte<br>Mon compte<br>Mon compte<br>Raccourcis clavier<br>Gérer les compléments<br>Appareits mobiles<br>Paramètres hors connext | R Enregistrer<br>Mon compte                        |
| Une fois les informations<br>saisies, clic sur<br>« Enregistrer » :                                | Enregistrer<br>✓ Enregistrer<br>Changer le mot                                                                                                    | Ignorer<br>t de passe                                                                                                    |                                                    |
| Pour les critères de<br>choix du mot de passe,<br>se référer aux<br>indications <u>ci-dessus</u> . | Saisissez votre mot de passe<br>nouveau ce dernier pour con<br>Suite à l'enregistrement, vou<br>mot de passe, puis rouvrir ur<br>aura été correctement modif<br>Adresse de messagerie :<br>Mot de passe actuel :<br>Nouveau mot de passe :<br>Confirmer le nouveau mot<br>de passe : | actuel ainsi qu'un nouveau mot de passe, p<br>firmation.<br>s devrez peut-être saisir de nouveau vos no<br>ne session. Vous serez averti lorsque votre m<br>ié.<br>Christian.Jeanrenaud@hep-bejune.ch<br>•••••••••<br>•••••••                                                                            | uis entrez à<br>m d'utilisateur et<br>not de passe |